# 排除IOS XE SD-WAN升級故障:空間不足

| 目錄                 |  |
|--------------------|--|
|                    |  |
| <u>必要條件</u>        |  |
| <u>需求</u>          |  |
| 採用元件               |  |
| 狀況                 |  |
| 疑難排解               |  |
| <u>解決方法</u>        |  |
| <u>問題1</u>         |  |
| 問題2                |  |
| <u>**</u>          |  |
| <u>該映像已存在於路由器中</u> |  |
| 路由器中有三個以上的映像       |  |
| 相關資訊               |  |

# 簡介

本文檔介紹當Cisco IOS® XE SD-WAN升級因儲存容量不足而失敗時診斷和解決問題的過程。

必要條件

WAN邊緣路由器

需求

思科建議您瞭解以下主題:

- 思科軟體定義廣域網路(SD-WAN)
- Cisco IOS® XE命令列介面(CLI)

對於Cisco IOS XE SD-WAN升級資訊使用CLI或vManage升級Cisco IOS XE SD-WAN路由器

採用元件

本檔案根據這些軟體和硬體版本:

- 路由器c1111-8P
- 軟體版本17.3.2
- 軟體版本17.3.4
- 處於控制器模式的路由器

本文中的資訊是根據特定實驗室環境內的裝置所建立。文中使用到的所有裝置皆從已清除(預設))的組態來啟動。如果您的網路運作中,請確保您瞭解任何指令可能造成的影響。

# 狀況

1. 無法將路由器型號c1111-8p升級到17.3和17.5之前的其它版本。

## 2. 請考慮以下錯誤:

#### <#root>

Not enough space under

#### bootflash

for image download and package expansion on image installation. Required space: 1207202432 Available s Not enough space in

#### SD-WAN installer

filesystem. Please remove one of the installed images and try again. SD-WAN installer filesystem size

# 3. 升級失敗,如下圖所示:

| ie in the second second se | [6-Aug-2021 17:24:58 UTC] Installing and activating software image<br>[6-Aug-2021 17:25:05 UTC] Current active partition: 17.03.02.0.3785<br>[6-Aug-2021 17:25:06 UTC] Configuring upgrade confirm timer to 15 minutes<br>[6-Aug-2021 17:25:06 UTC] Software image: c1100-universalk9.17.03.03.SPA.bin<br>[6-Aug-2021 17:25:06 UTC] Software image download may take upto 360 minutes<br>[6-Aug-2021 17:25:13 UTC] Not enough space under bootflash for image download and |                                                                                                    |                                                                                                    |                                                                                                    |                                                                                                    | ≦ (⊕Sign in                                                                                                    |  |  |  |  |  |  |
|----------------------------------------------------------------------------------------------------|----------------------------------------------------------------------------------------------------|----------------------------------------------------------------------------------------------------|----------------------------------------------------------------------------------------------------|----------------------------------------------------------------------------------------------------|----------------------------------------------------------------------------------------------------|----------------------------------------------------------------------------------------------------|--|--|--|--|--|--|
|                                                                                                    |                                                                                                    |                                                                                                    |                                                                                                    |                                                                                                    |                                                                                                    | ا 🐵                                                                                                    |  |  |  |  |  |  |
|                                                                                                    |                                                                                                    |                                                                                                    |                                                                                                    |                                                                                                    |                                                                                                    |                                                                                                    |  |  |  |  |  |  |
|                                                                                                    |                                                                                                    |                                                                                                    |                                                                                                    |                                                                                                    |                                                                                                    |                                                                                                    |  |  |  |  |  |  |
| package expansion on image installation. Required space: 1207202432 Available space: 659275776. Image installation failed.                                                                                                    |                                                                                                    |                                                                                                    |                                                                                                    |                                                                                                    |                                                                                                    |                                                                                                    |  |  |  |  |  |  |
| Search Options                                                                                                    | [6-Aug-2021 17:25:14 UTC] Failed to process device request -<br>Error type : application<br>Error tag : operation-failed<br>Error info : <error-info></error-info>                                                                                                    |                                                                                                    |                                                                                                    |                                                                                                    |                                                                                                    | Total                                                                                                    |  |  |  |  |  |  |
| Hostname                                                                                                    |                                                                                                    |                                                                                                    |                                                                                                    |                                                                                                    | odel                                                                                                    | vManage IP                                                                                                    |  |  |  |  |  |  |
| 8                                                                                                    | 10.144.85.119                                                                                                    | 410306192                                                                                                    | WAN Edge                                                                                                    | C1111-8                                                                                                    | >                                                                                                    |                                                                                                    |  |  |  |  |  |  |
| <pre>[6-Aug-2021 17:24:58 UTC] Installing and activating software image<br/>[6-Aug-2021 17:25:05 UTC] Current active partition: 17.03.02.0.3785<br/>[6-Aug-2021 17:25:06 UTC] Configuring upgrade confirm timer to 15 minutes<br/>[6-Aug-2021 17:25:06 UTC] Software image: c1100-universalk9.17.03.03.SPA.bin<br/>[6-Aug-2021 17:25:06 UTC] Software image download may take upto 360 minutes<br/>[6-Aug-2021 17:25:06 UTC] Software image download may take upto 360 minutes<br/>[6-Aug-2021 17:25:06 UTC] Software image download may take upto 360 minutes</pre>                                                                                                    |                                                                                                    |                                                                                                    |                                                                                                    |                                                                                                    |                                                                                                    |                                                                                                    |  |  |  |  |  |  |
|                                                                                                    | earch Options<br>Hostname<br>E<br>ting softwa<br>ion: 17.03.<br>onfirm time<br>universalk<br>ad may take                                                                                                    | [6-Aug-2021 17:24:58 UTC] Insta<br>[6-Aug-2021 17:25:05 UTC] Curre<br>[6-Aug-2021 17:25:06 UTC] Soft<br>[6-Aug-2021 17:25:06 UTC] Soft<br>[6-Aug-2021 17:25:06 UTC] Soft<br>[6-Aug-2021 17:25:13 UTC] Not<br>package expansion on image in<br>659275776. Image installation fa<br>[6-Aug-2021 17:25:14 UTC] Faile<br>Error type : application<br>Error tag : operation-failed<br>Error tinfo : <error-info><br/><bachevent>install</bachevent><br/><bachevent>info         earch Options       to 10:44.85.119         ting software image<br/>lion: 17.03.02.0.3785         onfirm timer to 15 minutes<br/>universalks.77.03.03.59A.bin<br/>ad may take upto 360 minutes</bachevent></error-info> | [6-Aug-2021 17:24:58 UTC] Installing and activating<br>[6-Aug-2021 17:25:05 UTC] Current active partition:<br>[6-Aug-2021 17:25:06 UTC] Configuring upgrade co<br>[6-Aug-2021 17:25:06 UTC] Software image downlo<br>[6-Aug-2021 17:25:06 UTC] Software image downlo<br>[6-Aug-2021 17:25:13 UTC] Not enough space unde<br>package expansion on image installation. Required<br>659275776. Image installation failed.<br>[6-Aug-2021 17:25:14 UTC] Failed to process device<br>Error type : application<br>Error tag : operation-failed<br>Error info : <error-info><br/><bad-element>install</bad-element><br/></error-info> Hostname       10.144.85.119       410306192         ting software image<br>lon: 17.03.02.0.3785       10.144.85.119       410306192         ad way take upto 360 minutes       400 minutes       400 minutes | [6-Aug-2021 17:24:58 UTC] Installing and activating software image         [6-Aug-2021 17:25:05 UTC] Current active partition: 17.03.02.0.3785         [6-Aug-2021 17:25:06 UTC] Configuring upgrade confirm timer to 15 minute         [6-Aug-2021 17:25:06 UTC] Software image: c1100-universalk9.17.03.03.SPA.         [6-Aug-2021 17:25:06 UTC] Software image download may take upto 360 m         [6-Aug-2021 17:25:13 UTC] Not enough space under bootflash for image do         package expansion on image installation. Required space: 1207202432 Avai         659275776. Image installation failed.         [6-Aug-2021 17:25:14 UTC] Failed to process device request -         Error type : application         Error tinfo : <error-info> <bd><bd><bd>&gt; bad-element&gt;install                 (-error-info&gt;             * 10.144.85.119       410306192         WAN Edge         ting software image         ting software image         universalk9.17.03.03.SPA.bin         ad may take upto 360 minutes</bd></bd></bd></error-info> | [6-Aug-2021 17:24:58 UTC] Installing and activating software image         [6-Aug-2021 17:25:05 UTC] Current active partition: 17.03.02.0.3785         [6-Aug-2021 17:25:06 UTC] Configuring upgrade confirm timer to 15 minutes         [6-Aug-2021 17:25:06 UTC] Software image: c1100-universalk9.17.03.03.SPA.bin         [6-Aug-2021 17:25:06 UTC] Software image: c1100-universalk9.17.03.03.SPA.bin         [6-Aug-2021 17:25:06 UTC] Software image: c1100-universalk9.17.03.03.SPA.bin         [6-Aug-2021 17:25:13 UTC] Not enough space under bootflash for image download and package expansion on image installation. Required space: 1207202432 Available space: 659275776. Image installation failed.         [6-Aug-2021 17:25:14 UTC] Failed to process device request - Error type : application         Error type : application         Error tipe : application         Error tipe : application         Fort ring : <error-info> <br/><br/><br/><br/><br/>universalk9.17.03.03.SPA.bin         Hostname         Image: tripe image         ion: 17.03.02.0.3785         Ion: 14.85.119       410306192         WAN Edge       C1111-8F         ting software image       universalk9.17.03.3.SPA.bin         ad may take upto 360 minutes       universalk9.17.03.03.SPA.bin</error-info> | [6-Aug-2021 17:24:58 UTC] Installing and activating software image       16         [6-Aug-2021 17:25:05 UTC] Current active partition: 17.03.02.0.3785       [6-Aug-2021 17:25:06 UTC] Configuring upgrade confirm timer to 15 minutes         [6-Aug-2021 17:25:06 UTC] Software image: c1100-universalk9.17.03.03.SPA.bin       [6-Aug-2021 17:25:06 UTC] Software image download may take upto 360 minutes         [6-Aug-2021 17:25:06 UTC] Software image download may take upto 360 minutes       [6-Aug-2021 17:25:13 UTC] Not enough space under bootflash for image download and package expansion on image installation. Required space: 1207202432 Available space: 659275776. Image installation failed.         [6-Aug-2021 17:25:14 UTC] Failed to process device request -       Error type : application         Error type : application       Error tinfo : <error-info> <br/><br/><br/><br/><br/><br/><br/><br <="" th=""/></error-info> |  |  |  |  |  |  |

影像1

| TASK VIEW                                 |                                                                                                    |                                                                                           |                                         |                          |                   |                          |                                                                               |  |  |  |  |  |  |
|-------------------------------------------|----------------------------------------------------------------------------------------------------|-------------------------------------------------------------------------------------------|-----------------------------------------|--------------------------|-------------------|--------------------------|-------------------------------------------------------------------------------|--|--|--|--|--|--|
| Software Install   🖉 Validation Success 👻 |                                                                                                    |                                                                                           |                                         |                          |                   |                          |                                                                               |  |  |  |  |  |  |
| Total Task: 1   Failure : 1               |                                                                                                    |                                                                                           |                                         |                          |                   |                          |                                                                               |  |  |  |  |  |  |
|                                           |                                                                                                    |                                                                                           |                                         |                          |                   |                          |                                                                               |  |  |  |  |  |  |
|                                           |                                                                                                    |                                                                                           |                                         |                          |                   |                          |                                                                               |  |  |  |  |  |  |
| Q                                         |                                                                                                    | Search Options 🗸                                                                          |                                         |                          |                   |                          |                                                                               |  |  |  |  |  |  |
| >                                         | Status                                                                                                    | Message                                                                                   | Hostname                                | System IP                | Site ID           | Device Type              | Device Model                                                                  |  |  |  |  |  |  |
| ~                                         | 😵 Failure                                                                                                    | Failed to process software install                                                        |                                         |                          | 142085            | WAN Edge                 | C1111-8P                                                                      |  |  |  |  |  |  |
|                                           | [23-Sep-2022 18:00:17 UTC] Not<br>[23-Sep-2022 18:00:17 UTC] Will<br>Error type : application<br>Error type : application<br>Error tag : operation-failed<br>Error info : cerror-info<br>chad-element-installc/bad-ele<br>c/error-info | erough space in SDAW initialer filesystem. P<br>led to process device request -<br>ements | lease remove one of the installed image | ges and try again. SOWAM | v installer files | ystem size - 306672 Kilo | bytes, Available space - 196006 kilobytes, Bequired space - 245002 kilobytes. |  |  |  |  |  |  |

#### 影像2

4. 只安裝了一個版本。使用命令 show sdwan software 進行驗證。

#### 範例

edge#show sdwan software VERSION ACTIVE DEFAULT PREVIOUS CONFIRMED TIMESTAMP -----

#### 疑難排解

1.使用以下命令刪除不必要的檔案:

<#root>

```
delete /force /recursive bootflash:/
<directory>
```

/

<file ext>

您可以刪除下一個檔案清單。它們是內部日誌,用於進行故障排除。

**注意**:如果確定沒有其他調查正在進行中,請刪除這些調查。

#### <#root>

bootflash:/

vmanage-admin

#### /

\*.tar.gz

bootflash:/

core

/

\*.core.gz

bootflash:/

core

#### /

\*.tar.gz

bootflash:/

#### syslog

- /
- \*

#### bootflash:/

#### tracelogs

- /
- \*
- \*

#### bootflash:/

crashinfo\_\*

#### 範例

delete /force /recursive bootflash:/tracelog/\* delete /force /recursive bootflash:/ vmanage-admin/\*.tar.gz

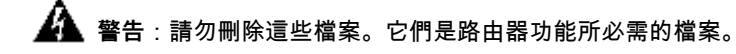

### <#root>

bootflash:/

.sdwaninstaller

bootflash:/

.sdwaninstallerfs

bootflash:/

.cdb\_backup folder

bootflash:/

sdwan folder

bootflash:/

\*pkg

bootflash:/

\*.conf.

2. Reboot幫助釋放bootflash記憶體,如示例所示。

注意:重新啟動期間控制層面和資料層面抖動。

\*\*\* Before Reboot \*\*\* edge#show sdwan software VERSION ACTIVE DEFAULT PREVIOUS CONFIRMED TIMESTAMP ----

#### 解決方法

如果之前的操作無法升級路由器c1111-8p,請執行後續步驟。

#### 問題1

如果升級問題與以下錯誤「Not enough space under bootflash」相關,請參閱以下說明。

步驟 1. 啟用IOx。

Config-transaction iox commit end

步驟 2.運行下一個命令,將IOx日誌從bootflash移動到快閃記憶體。

app-hosting move system techsupport to flash:

步驟 3. 停用IOx。

Config-transaction no iox commit end 範例

<#root>

Before IOx enabling

edge#dir Directory of bootflash:/ <snipped> 2908606464 bytes total (

646643712 bytes free

) edge#

After IOx disabling

edge#dir Directory of bootflash:/ <snipped> 2908606464 bytes total (

```
1671614464 bytes free
```

) edge#

步驟 4. 繼續升級。

request platform software sdwan software install bootflash:<version.bin> request platform software sdwan software activate <IOS version> request platform software sdwan software upgrade-confirm request platform software sdwan software set-default <IOS version>

₽ 提示:透過vManage<u>升級SD-WAN cEdge路由器(使用CLI或vManage)進行</u>升級

#### 問題2

如果升級問題與以下錯誤「SD-WAN安裝程式檔案系統中空間不足」有關,請參閱以下說明。

步驟 1. 登入shell。

有關詳細資訊,請參閱。

#### 步驟 2. 轉到.sdwaninstaller/images目錄。使用Linux命令查詢和刪除舊檔案。

#### <#root>

cd /bootflash/

.sdwaninstaller

/

images

ls -l rm -rf <old file>

步驟 3. 使用Linux指令從shell結束。

exit

步驟 4. 繼續升級。

request platform software sdwan software install bootflash:<version.bin> request platform software sdwan software activate <IOS version> request platform software sdwan software upgrade-confirm request platform software sdwan software set-default <IOS version>

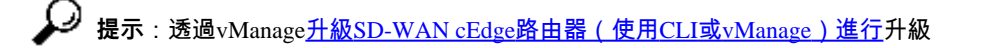

#### 範例

\*\*\*\* Before to Clean Up \*\*\*\* [23-Sep-2022 18:08:05 UTC] Installing software image [23-Sep-2022 18:08:09

警告

透過vManage GUI升級期間可能存在的問題:

空間不足

修復:驗證bootflash並刪除所有不使用的映像。您可以使用命令透過CLI檔案刪除所有軟體套件 # delete bootflash:\*17.03.01\*.

此指令會刪除名稱為17.03.01的所有檔案。

Edge#delete bootflash:\*17.03.01\* Delete filename [\*17.03.01\*]? Delete bootflash:/isr4300-firmware\_dream

您也可以從USB磁碟機開機、從bootflash刪除所有影像、將bin檔案複製到bootflash,然後重新啟動。

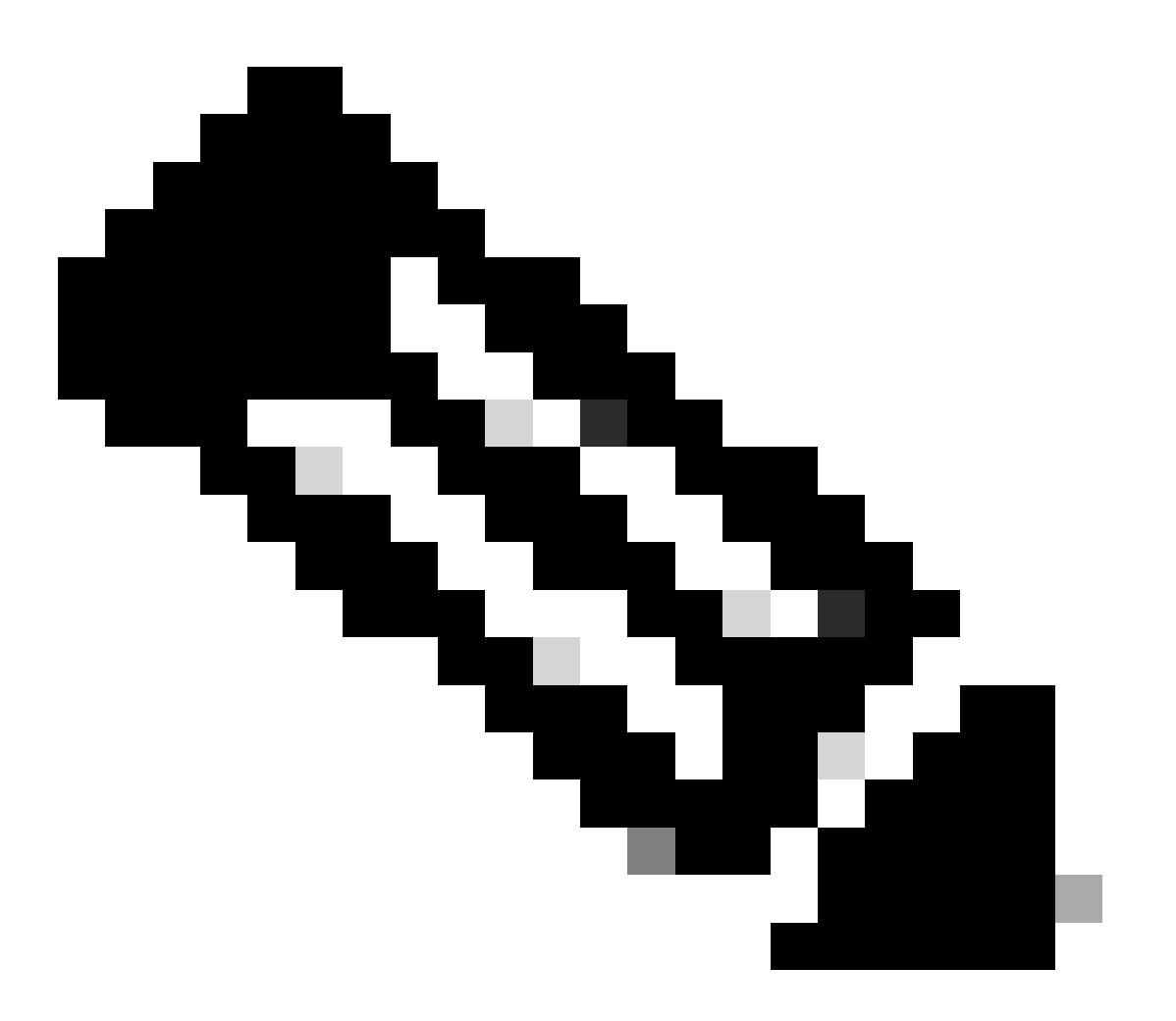

注意:如果路由器處於控制器模式,所有來自與資料包相關的IOS-XE命令都不會工作。

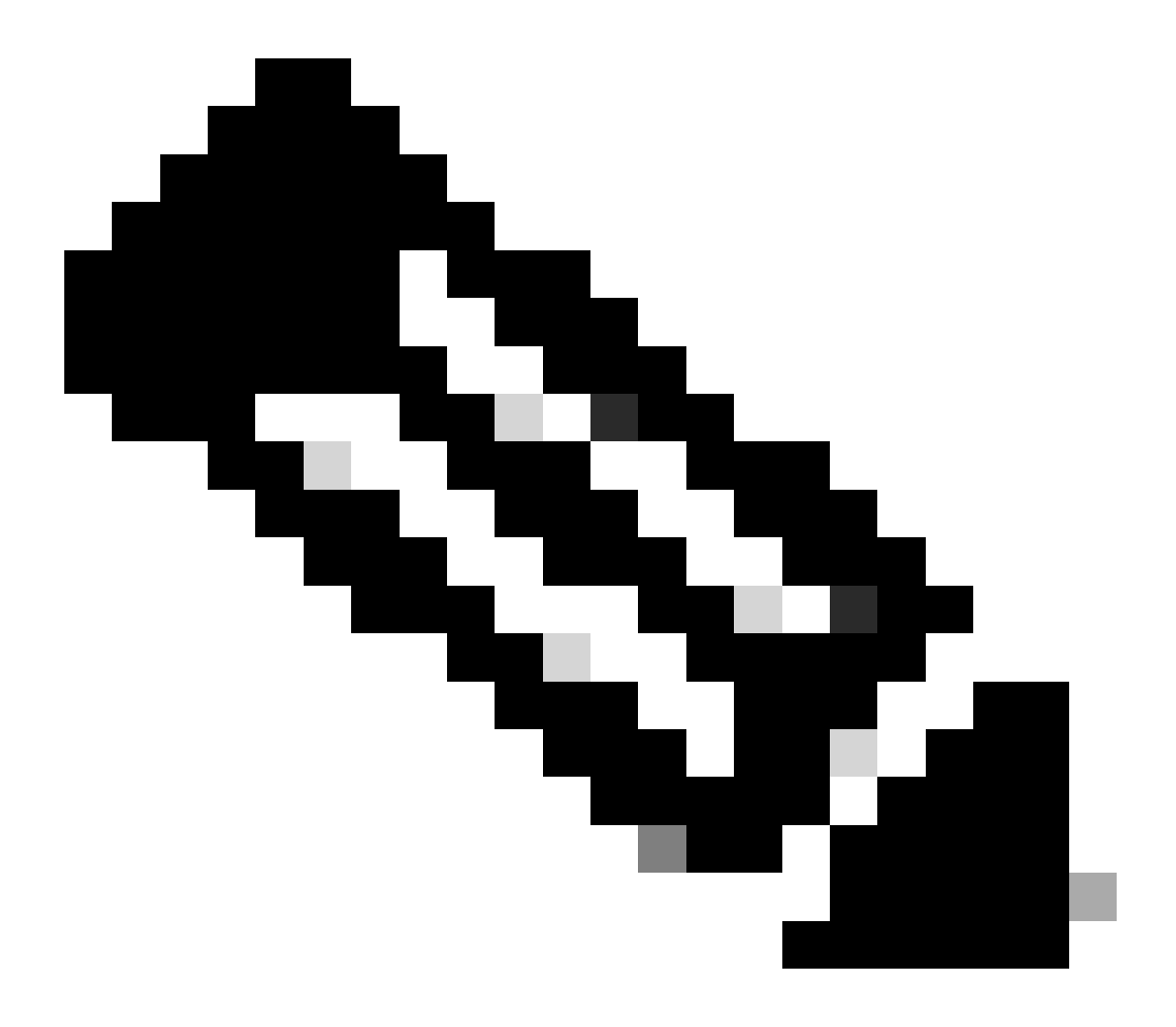

註:透過CLI更改引導變數在控制器模式下也處於停用狀態。您可以將裝置移至自主模式、升級,然後再移回控制器模式。

該映像已存在於路由器中

•

您可以透過vManage GUI或CLI並使用命令show sdwan software驗證版本是否存在。

修復:透過vManage GUI或使用request platform software sdwan software remove <Name>命令刪除未使用的映像。

## 路由器中有三個以上的映像

您可以透過vManage GUI或CLI使用命令show sdwan software驗證版本是否存在。

修復:透過vManage GUI或使用 request platform software sdwan software remove <Name>命令刪除未使用的映像。

#### 相關資訊

•

- 使用CLI或vManage升級SD-WAN cEdge路由器
- <u>思科技術支援與下載</u>

# 關於此翻譯

思科已使用電腦和人工技術翻譯本文件,讓全世界的使用者能夠以自己的語言理解支援內容。請注 意,即使是最佳機器翻譯,也不如專業譯者翻譯的內容準確。Cisco Systems, Inc. 對這些翻譯的準 確度概不負責,並建議一律查看原始英文文件(提供連結)。